# תכונות טלפון בסיסיות

## חיוג

# שימוש בשפופרת:

הרם את השפופרת והקש את מספר הטלפון הרצוי, או הקש תחילה את מספר הטלפון הרצוי ואז הרם את השפופרת.

# שימוש ברמקול:

- .1. בעת שהשפופרת מונחת במקומה הקש על: - מקש הקצאת שורה ,או
  - מקש ייNewCallיי (שיחה חדשה).
- 2. חייג את המספר הרצוי, או חייג תחילה את

# המספר והקש Dial

# :שימוש באוזניות

- . כאשר האוזניות מחוברות הקש על
  - מקש הקצאת שורה, או
    - מקש ייNewCall.
      - 2. הקש 🕖.
  - 3. חייג את המספר הרצוי.

. 🛈 או חייג תחילה את המספר הרצוי ואז הקש

בזמן שיחה, ניתן לעבור בין שפופרת, אוזניות או רמקול באמצעות המקשים (, או גו הרמת השפופרת.

# לענות לשיחה

# שימוש בשפופרת:

הרם את השפופרת.

שימוש ברמקול:

הקש על : - 🕐 או

- מקש שורה או - מקש ייAnswerיי(מענה).

:שימוש באופציית האוזניות

הקש 🔘.

כאשר מתקבלת שיחה,אפשר להתעלם ממנה על ידי שימוש במקשייReject'י (דחייה).

# ניתוק השיחה

# שימוש בשפופרת:

נתק או לחץ על מקש ״EndCall״ (ניתוק שיחה). שימוש ברמקול:

> הקש <sup>(</sup>€ או על מקש ייEndCall. שימוש באוזניות:

.יEndCallי הקש 🛈 או על מקש

# השתקה

בזמן שיחה, הקש . ניתן להשתמש בפונקצית ההשתקה בכל המצבים : שפופרת, אוזניות ורמקול. כאשר פונקצית ההשתקה בשימוש עדיין ניתן לשמוע את שאר השותפים לשיחה. כדי לבטל את ההשתקה, הקש בשנית.

# העברה להמתנה ושחרור

1. בזמן השיחה, הקש 🔟.

2. הקש <sup>(™)</sup> בשנית, ״Resume״ (שחרור), או על מקש שורה כדי לשחרר את ההמתנה ולחזור לשיחה.

כאשר השיחה נמצאת בהמתנה זמן רב,יכולים להופיע התראות קוליות והודעות על הצג.

# שיחת ועידה מקומית\*

ביצוע שיחת ועידה מקומית בין 3 אנשים : 1. יש להתקשר לאחד האנשים המשתתפים בשיחה.

 הקש על מקש "Conf" (ועידה) כדי ליצור שיחה חדשה (בינתיים השיחה הראשונה תעבור למצב המתנה).

3. חייג את המספר של המשתתף הנוסף.

Confr באשר משתתף הנוסף עונה, הקש "Confr
 בשנית כדי ליצור שיחת ועידה בין כולם.

כאשר מקישים על יי\$plit' (פצל) בעת שיחת ועידה, השיחה תתפצל לשתי שיחות נפרדות הנמצאות במצב המתנה.

כאשר המשתתף שיצר את שיחת הועידה מקיש על hold שאר האנשים המשתתפים בשיחה יועברו למצב המתנה.

ניתן ליצור שיחת ועידה בכל עת בין שיחה פעילה ושיחה הנמצאת בהמתנה (על אותו קו או על קו אחר) על ידי הקשה על ״Join״ (איחוד).

> גם אם המשתתף שיצר את שיחת הועידה מתנתק, עדיין יוכלו שאר המשתתפים להמשיך את שיחת הועידה ביניהם.

 \* - שיחת ועידה היא אופציה עבורה יש לקבוע תצורה בשרת המרכזייה. יתכנו שינויים בתכונות ובאופציות תפריט.

# העברת שיחה

 בזמן שיחה, הקש על "Trans" (העברה) (השיחה תעבור למצב המתנה).
 חייג לאדם אליו מיועדת השיחה.
 לאחר שדיברת עם האדם שאליו מיועדת השיחה, הקש על "Trans" כדי להעביר את השיחה.

הקש על ייBlind'' כדי להעביר את השיחה ישירות בלי לדבר עם האדם שאליו מיועדת השיחה.

ניתן לבטל את ההעברה על ידי הקשה על ייCancelיי(בטל). השיחה תחזור לשלוחה המקורית.

# עקוב אחרי

הפעלת עקוב אחרי:

הפעלת עקוב אחרי).
הקש <sup>Menu</sup> ובחר "Features" (תכונות)
ואז "Forward" (עקוב אחרי).
Forwarding Type" (פונקצית עקוב 2.
בחר "No Answer" (תמיד), "No Answer" (אין אחרי): "Busy" (אין מענה), "Busy" (תפוס).
הזן מספר טלפון שאליו יופנו השיחות הבאות.
ביאראר הטלפון בטרם תופנה השיחה.
הקש על מקש "Enable" (הפעל) כדי לאשר הפעלת "עקוב אחרי". חיווי להפעלת "עקוב אחרי".

# ביטול עקוב אחרי:

הקש Menu ובחר "Features" (תכונות)
 ובחר "Forward" (עקוב אחרי).
 ג בחר "Forwarding Type" (פונקצית עקוב 2.
 אחרי) "No Answer" (תמיד), "No Answer" (אין מענה), "Busy" (תפוס).

. הקש "Disable". 3

פונקצית ״עקוב אחרי״ לא מתאפשרת בקווים משותפים.

אחרייי יופיע בצורת אייקון של חץ זז.

אם תצורת ייעקוב אחרייי נקבעה בשרת המרכזייה (מופעל על ידי חיוג CODE\* או ביישום מבוסס PC), יתכנו שינויים בתכונות ובאופציות תפריט.

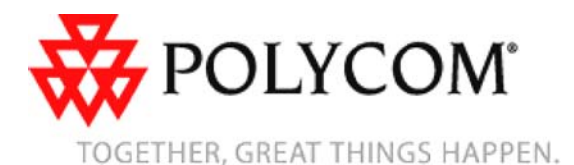

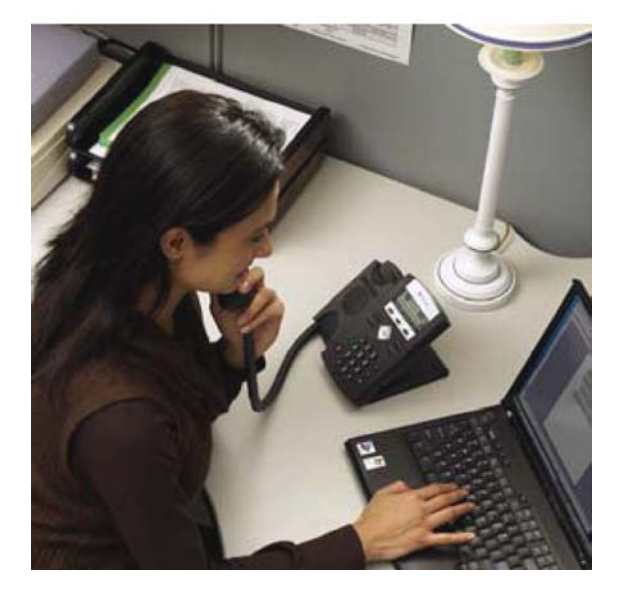

# SoundPoint® IP 335

# מדריך הפעלה מהיר

תכונות טלפון בסיסיות התאמה אישית של הטלפון

ישים לכל טלפונים עם גרסת 3.1.3 SIP ישים לכל אפונים אם גרסת

למידע נוסף, נא לפנות למדריך SOUNDPOINT IP 335 המלא באתר <u>www.nextelsys.co.il</u> או באתר הבית של POLYCOM www.polycom.com/support/voicedocumentation

©2009 Polycom, Inc. All rights reserved. Polycom, the Polycom logo and SoundPoint are registered trademarks of Polycom, Inc. in the U.S. and various countries. All other trademarks are the property of their respective owners. Information in this document is subject to change without notice.

גם אם המשתתף שיצר את שיחת הועידה מתנתק, עדיין יוכלו שאר המשתתפים להמשיך את שיחת הועידה ביניהם.

#### חיוג מהיר

להקצאת אינדקס חיוג מהיר, ראה ייספר טלפוניםיי בהמשך.

**חיוג לאיש קשר שמוקצה לו מקש שורה**, לחץ על מקש השורה המתאים.

חיוג לאיש קשר שמוקצה לו מקש של ספרה:

הקש על הספרה המתאימה ולאחר מכן #.

.2. הקש על 🛄 או הרם את השפופרת.

## <u>התאמת הגדרות אישית</u>

### ספר טלפונים

להוספת אנשי קשר בספר הטלפונים של הטלפון :

. (ספר טלפונים) ואז על Dir. .1

 .2. הקש ⊘.כדי להוסיף איש קשר לספר הטלפונים.

 הזן שם פרטי של איש הקשר על ידי שימוש בלוח המקשים.

4. הקש "OK" (אישור) או "Cancel" (ביטול) כדי לשמור או לבטל את השינויים.

 5. הקש ( להצגת השדה הבא אותו יש למלא על איש הקשר.

 חזור על סעיפים 2 עד 5 כדי להזין את שם
 המשפחה ומספר נוסף (שלא קיים בספר הטלפונים) לאיש קשר קיים.

 שנה את המספר שהוקצה לחיוג מהיר לאותו איש קשר, אם צריך. כאשר איש קשר חדש נשמר בספר הטלפונים, אוטומטית יוקצה לו מקש חיוג מהיר עם הספרה הפנויה הבאה.
 Ring type) אנה את שאר השדות שנשארו (Ring type), Auto divert ,Auto Reject ,Divert contact הצורך.

9. הקש ♥ כדי לסיים את הזנת המידע. 10. הקש ״Yes״ (כן) או ״Cancel״ (ביטול) די לשמור או לבטל את השינויים.

11. לחץ (♥) מספר פעמים כדי לחזור לתצוגה רגילה של המסך.

אפשר לשמור אנשי קשר בקלות מרשימת שיחות נכנסות,לפרטים נוספים ראה יייומן שיחותיי המוזכר לעיל.

### וחיפוש איש קשר:

1. הקש ״Dir״.

 העזר בלוח המקשים כדי להזין את האותיות הראשונות של שם המשפחה. לדוגמא, כדי למצוא את איש הקשר הראשון שמתחיל באות J, יש להקיש את הספרה 5 פעם אחת. אין חשיבות לאותיות גדולות בהקשה. כאשר נמצא איש הקשר הנכון, חייג ישירות ממסך החיפוש.

### צריכת פרטי איש קשר:

. הקש ״Dir. ה

חפש את איש הקשר שאת פרטיו יש לערוך .2
 (כמוסבר לעיל).

3. הקש ״Edit״ (עריכה) ובצע את השינויים הרצויים.

4. הקש (♥) כדי לסיים את הזנת המידע. 5. הקש ייYes״ (כן) או ייCancel״ (ביטול) כדי לשמור או לבטל את השינויים.

6. לחץ ♥ מספר פעמים כדי לחזור לתצוגה רגילה של המסך.

## שינוי עוצמת הקול

הקש על מקשי עוצמת הקול ששששש כדי לשנות את עוצמת הקול של השפופרת, האוזניות והרמקול בזמן השיחה. שימוש במקשים אלו ללא שיחה ישנה את עוצמת הצלצול.

לאחר ניתוק השיחה, תחזור עוצמת השמע שבשפופרת ובאוזניות לעוצמה הקבועה. ניתן לשנות את העוצמה הקבועה על ידי SYSTEM לשנות את העוצמת הקבועה של הרמקול תשמר גם לאחר ניתוק הטלפון.

## סוג צלצול

אפשר לבחור צלילים שונים לפי העדפתך וכדי ליצור הבחנה בין צלצולים של קווים שונים. שינוי סוג צלצול של שיחה נכנסת:

#### 

בחר "Settings" (הגדרות) "Basic" (בסיסיות)
 ואז "Ring Type" (סוג צלצול).

3. העזר במקשים ↔ ∀ לבחירת סוג הצלצול הרצוי. לחץ על ״Play״ (נגן) כדי לשמוע את הצלצול.

 הקש על "Select" (בחר) כדי לבחור את סוג הצלצול הרצוי.

או 🗘 מספר פעמים כדי 🌆 5. הקש ե לחזור למסך הרגיל.

כדי לענות לטלפון כאשר הצלצול מושתק, יש ללחוץ על מקש שורה או על ״Answer.

## צלצול אישי

ניתן לקבוע צלצול אישי לאנשי קשר שונים השמורים בספר הטלפונים. **קביעת צלצול אישי לאיש קשר מספר** 

# הטלפונים:

1. הקש ״Dir.

 חפש את איש הקשר הרצוי (ראה ייספר טלפוניםיי).

3. הקש "Edit" ודפדף למטה עד ל"Edit (סוג צלצול).

הזן את מספר הצלצול הרצוי (ראה ״סוג צלצול״).

5. הקש (⊄) כדי לסיים את הזנת המידע. 6. הקש ״Yes״ (כן) או ״Cancel״ (ביטול) כדי לשמור או לבטל את השינויים.

7. לחץ ♥ מספר פעמים כדי לחזור לתצוגה רגילה של המסך.

## מוד זיכרון לאוזניות

ניתן לתכנת את הטלפון כך שכל השיחות ינותבו לאוזניות ישירות, לנוחות אנשים המשתמשים קבוע באוזניות. כדי לאפשר אופן פעולה זה:

1. הקש Basic", "Settings", "Basic", "Ieadset", "Ieadset", "Settings", "Ieadset", "

ג. העזר במקשים ⊖ו , והקש על כדי
 להפעיל את אופן פעולה זה.
 להפעלת מוד זיכרון לאוזניות:

הקש פעמיים על 🤍. אייקון האוזניות יהבהב. לביטול מוד זיכרון לאוזניות: חזור על סעיפים 1 ו 2 ובחר ״Disable״ (ביטול).

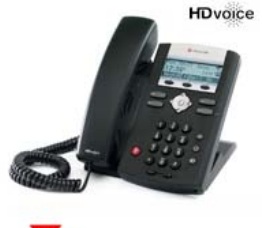

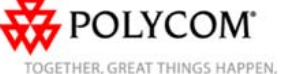

## חיוג חוזר

הקש <sup>Dial</sup> להצגת את רשימת השיחות שחוייגו. הקש <sup>△</sup> או <sup>▽</sup> או לחץ לחיצה ארוכה על <sup>△</sup> או <sup>▽</sup> לאיתור המספר הרצוי, ואז הקש על ״Dial״ בשנית.

# נא לא להפריע

הקש Features'' ובחר ''Features'' (תכונות) ואז י'Do not disturb'' (נא לא להפריע) למניעת צלצול במקרה של שיחות נכנסות. אייקון ''Do not disturb'' יופיע כאשר הפונקציה מאופשרת.

הקש Features'' ובחר "Features'' (תכונות) ו''Do not disturb'' בשנית כדי לבטל את פונקצית "Do not disturb.

אם נקבעת תצורה של ״Do not disturb״ תצורה בשרת המרכזייה יתכנו שינויים בתכונות.

### יומן שיחות

הקש <sup>Menu</sup> ובחר ״Features״ (תכונות) ואז ״Call Lists״ (יומן שיחות). ניתן לראות את רשימת השיחות שהתקבלו ושחוייגו. המידע על אותן שיחות יופיע אף הוא.

- בחר את המקש הרצוי מתוך אותו מסך : 1. ״Info (פרטים) - כדי לראות פרטים על
- ר. חוות (בו סים) בו יכן אותנ בו סים על השיחה.
- 2. ״Save» (שמירה) לשמירת המספר ברשימת אנשי קשר.
- . "Delete" (מחק) למחיקת השיחה מהרשימה.

לחץ (♥) מספר פעמים כדי לחזור לתצוגה רגילה של המסך או הקש על ״Callers״ (שיחות) כדי לראות רשימת שיחות נכנסות.

### \_\_\_\_\_ תא קולי

כאשר יש הודעה קולית חדשה, נורית ייהודעה חדשהיי והנוריות של כל הקווים האישיים יהבהבו. צליל החיוג יהיה מקוטע במקום רגיל. **שמיעת הודעות התא הקולי:** 1. הקש על מקש ייMsgsיי (הודעות). 2. פעל על פי ההוראות של המענה הקולי כדי להקשיב להודעות בתא הקולי.

\* - תא קולי הוא אופציה עבורה יש לקבוע תצורה בשרת המרכזייה.
יתכנו שינויים בתכונות ובאופציות תפריט.